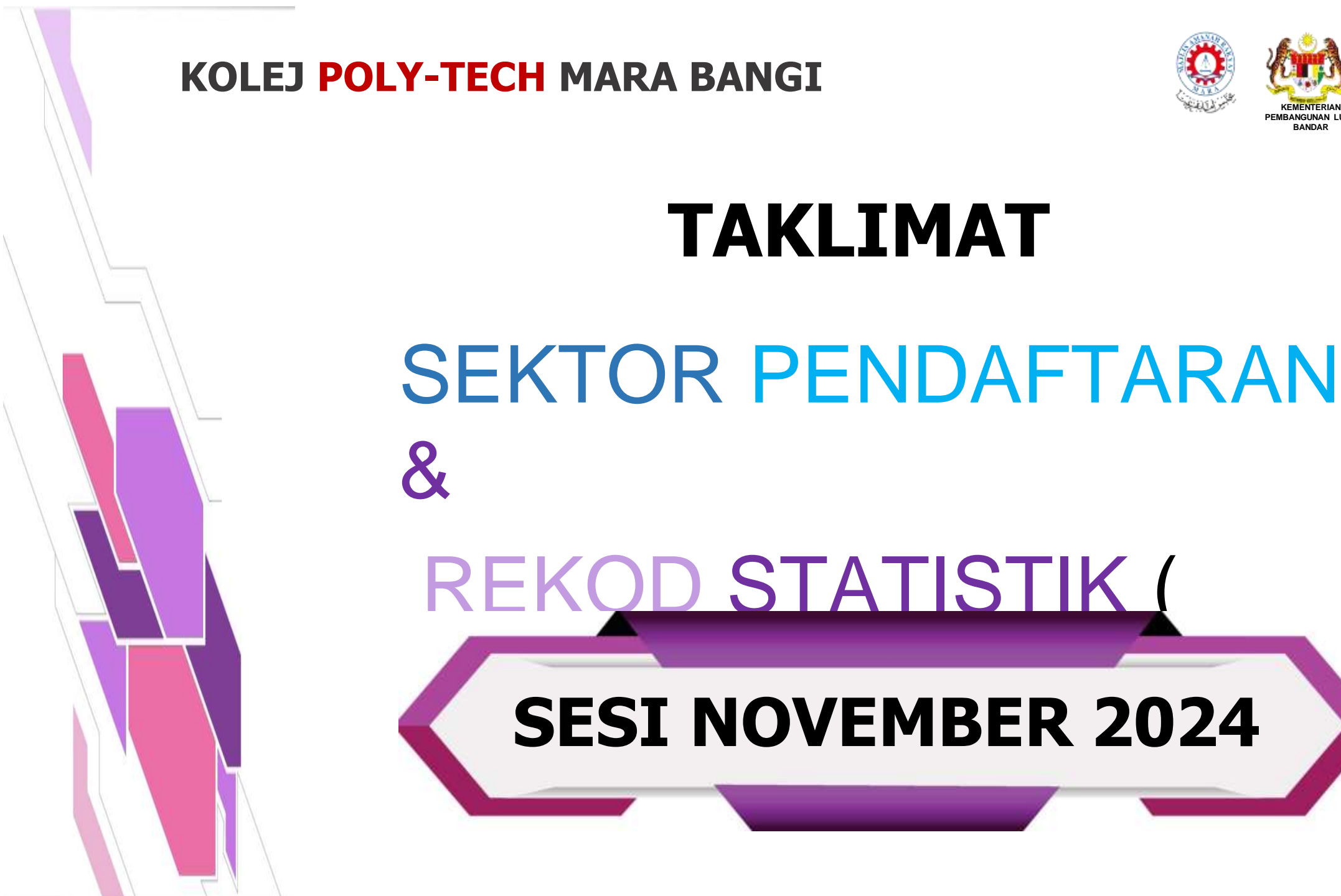

# CARTA SPRS

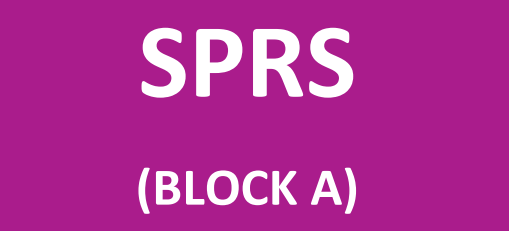

Unit Pendaftaran Unit Rekod Statistik

## STAF SEKTOR PENDAFTARAN & REKOD STATISTIK

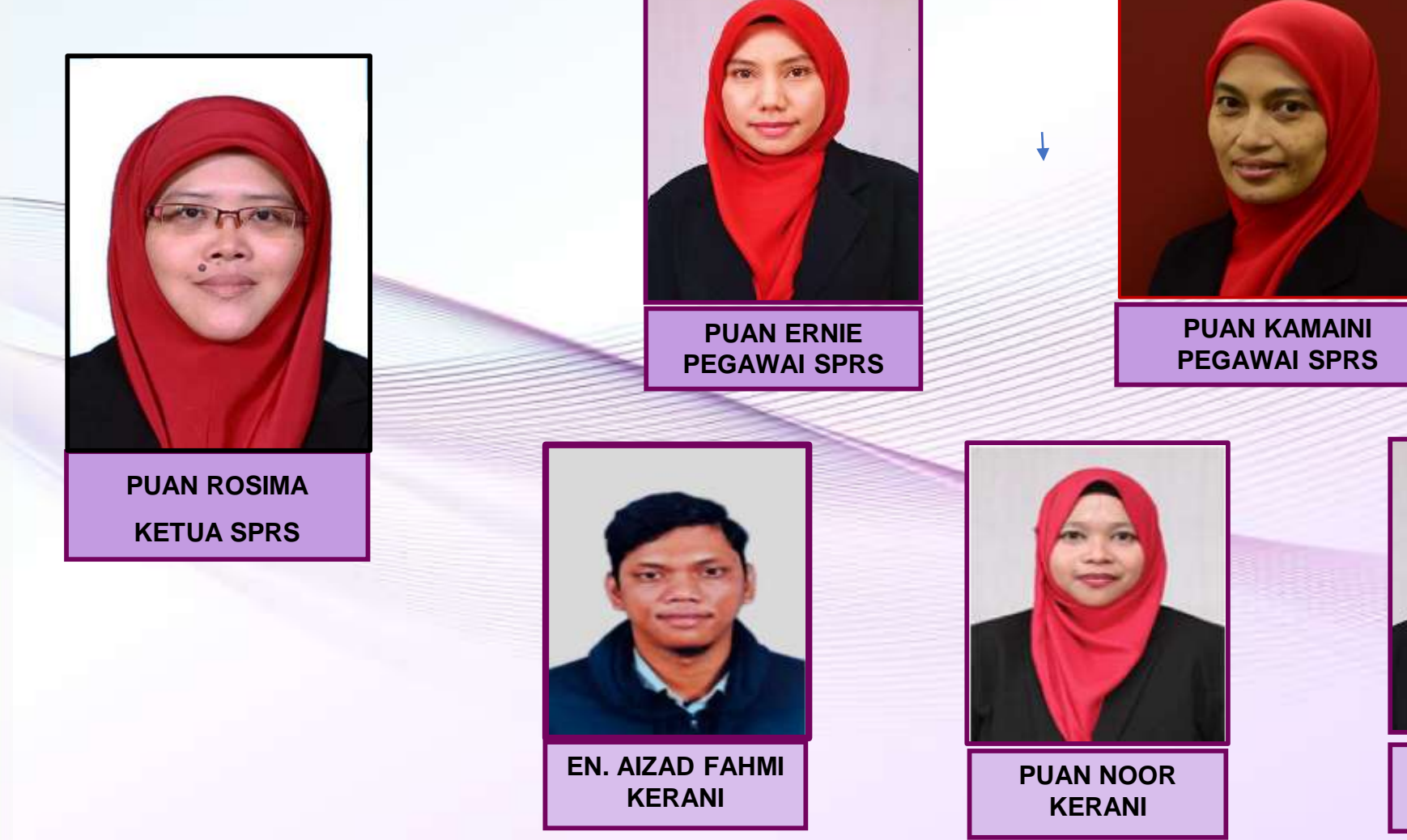

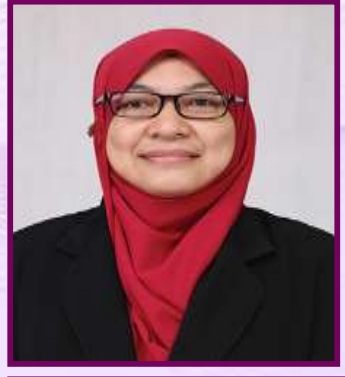

PUAN FAUZIANA KERANI

# LOKASI SPRS

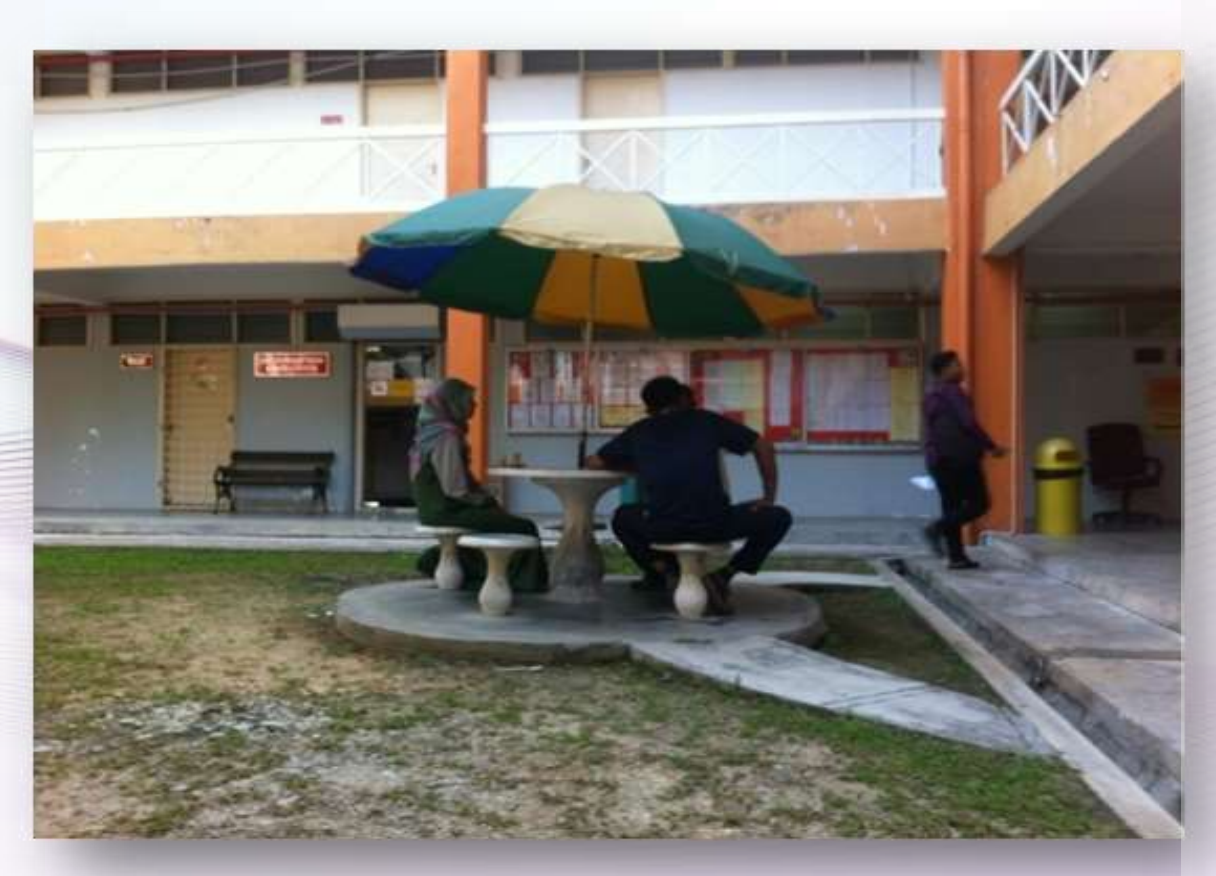

### **PENJURU KIRI BLOK A**

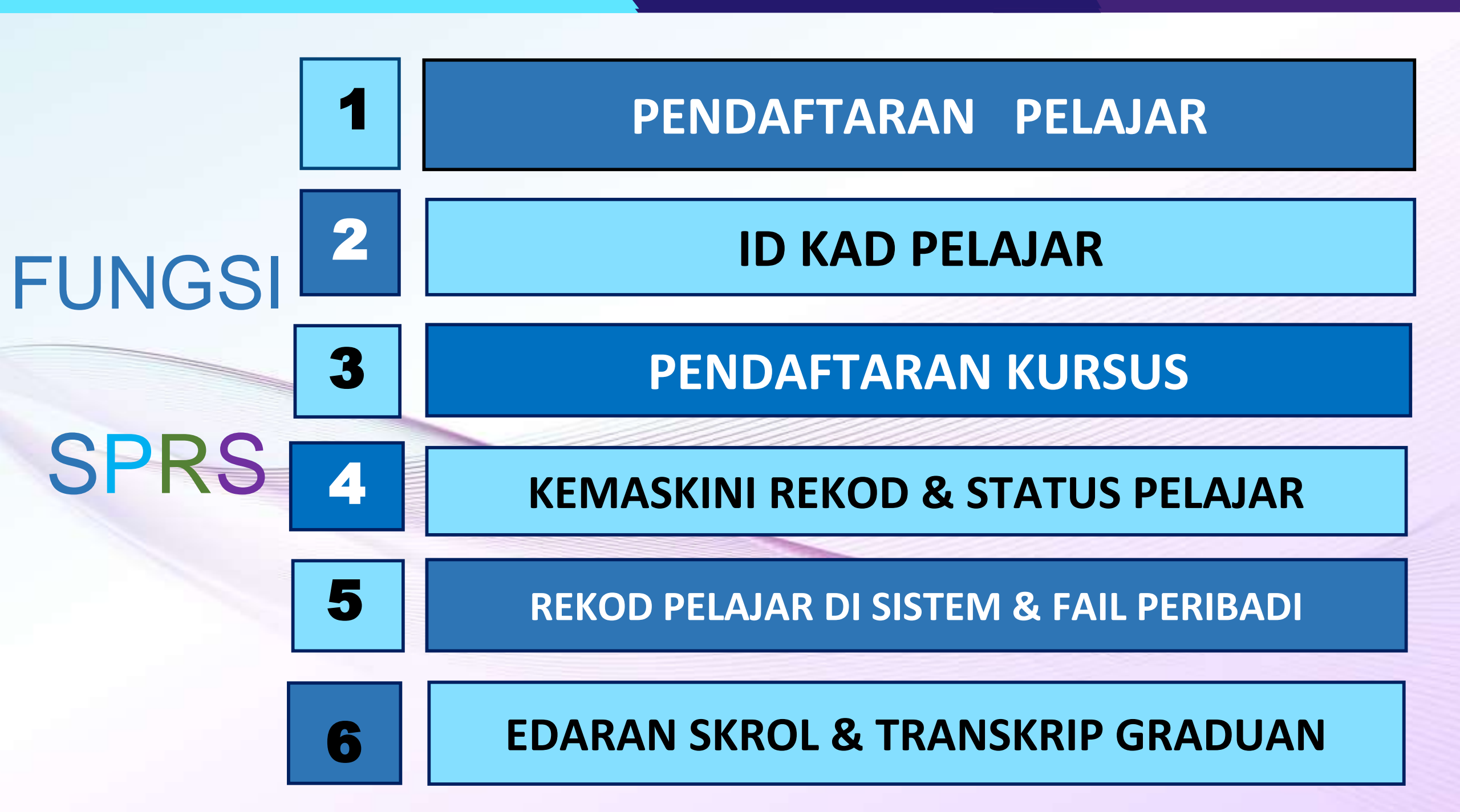

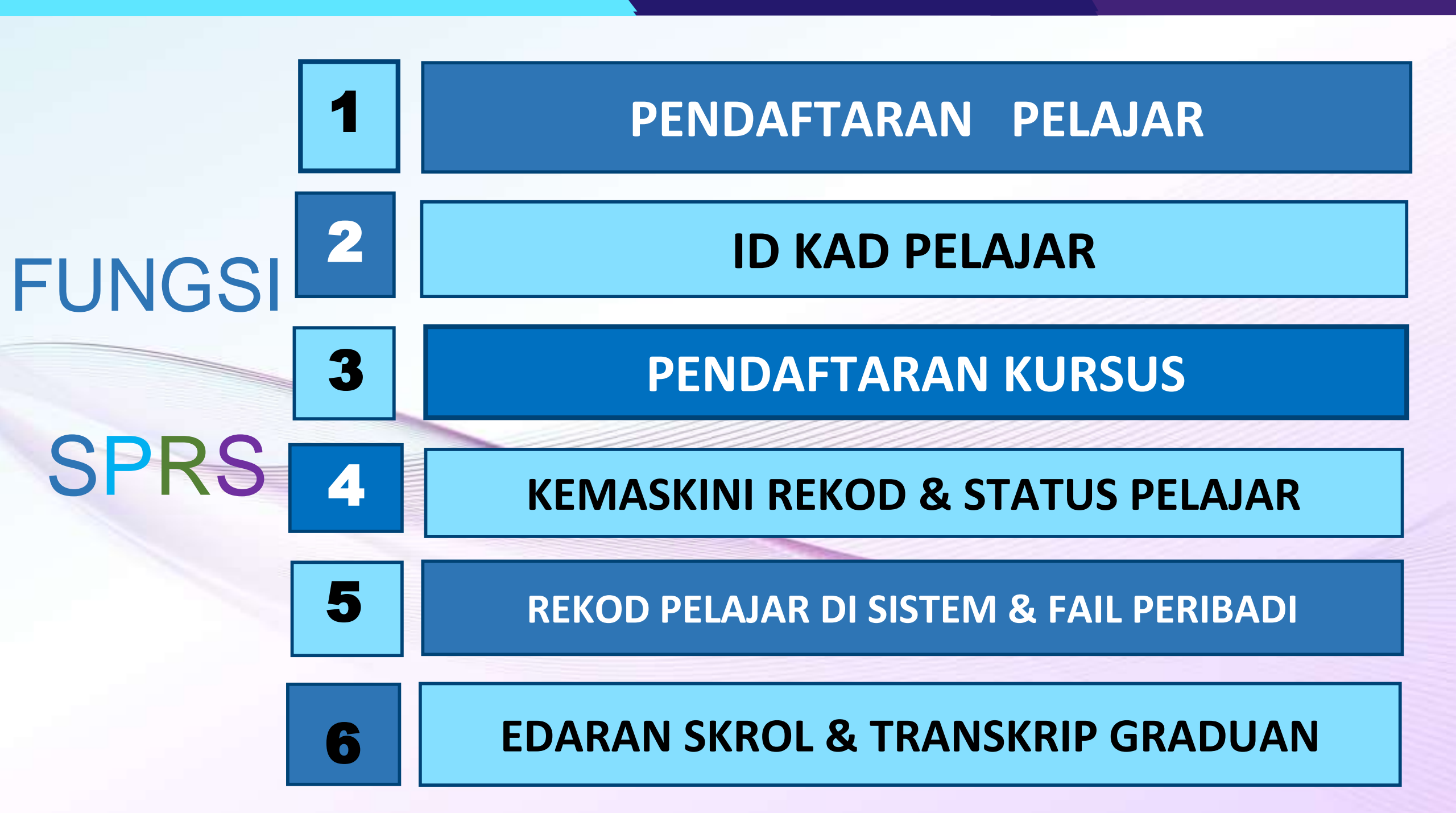

## **DOKUMEN SET I**

- Salinan Surat Tawaran KPTM (Semak Tempoh)
- > Salinan Keputusan SPM/Transkrip Diploma/MUET dll
- > Salinan MyKad & Sijil Kelahiran Pelajar
- Salinan MyKad Bapa & Ibu
- Salinan Penyata Gaji/Borang BE/Kad Pesara dll

Borang SET 1A - Maklumat Peribadi Pelajar & Ibu bapa

- Borang SET 1B Laporan Pemeriksaan Kesihatan
- Borang SET 1C Pengakuan Kebenaran
- Borang SET 1d Ikrar Pelajar
- Gambar Passport (3 termasuk gambar di borang maklumat peribadi)

> Wajib diserah kesemuanya semasa sesi ambil gambar kad ID pada 4 – 5 DIS 2024

Pelajar diminta login ke SPMP untuk aktifkan status pelajar di pautan:-

https://spmpbg.kptm.edu.my/portal/login.asp

User ID : ID PELAJAR (BGJ230610015)
 Password : No Mykad tanpa (-)

Setelah berjaya login SPMP, pelajar diminta untuk menukar Password dan mengesahkan password berkenaan.

### **PASTIKAN GUNA LAPTOP**

## **MODUL PERIBADI**

- 1. Gelaran: Encik / Cik (Taip 'E' atau 'C' dan Klik untuk pilih Encik atau Cik)
- 2. Jenis Pengenalan: MyKAD (Hanya boleh pilih Mykad)
- 3. Negara Lahir: Malaysia / Lain-lain
- 4. Tarikh Lahir: Sedia ada (Sekiranya silap Tarikh/Bulan/Tahun mohon pelajar betulkan)
- 5. Negeri Lahir: Pilih negeri dari senarai diberi (Malaysia sahaja)
- 6. Kod Bank dan No Akaun Bank: Masukkan info bank pelajar (Tujuan berkaitan dengan Tajaan)

\*\* Biarkan kosong sekiranya belum ada. Boleh maklum kemudian kepada pihak kewangan.

### MODUL PERIBADI

- 7. No Rujukan Universiti : Kosongkan (Tidak perlu diisi)
- 8. Mod Pengajian: Bersemuka
- 9. Klik Muatnaik/Upload dan pilih gambar passport(formal), Klik Simpan / Save gambar
- 10. Lengkapkan maklumat waris yang boleh dihubungi selain ibubapa pada Rujukan Kecemasan
- 11. Akhir sekali, klik Simpan / Save, yang berada di bahagian bawah sekali.

| CAWANGAN KUANTAN                                         | No. Pengenalan<br>Identification No.             |          |                        |                   |       |                                            |                      |          |                  |             |      |
|----------------------------------------------------------|--------------------------------------------------|----------|------------------------|-------------------|-------|--------------------------------------------|----------------------|----------|------------------|-------------|------|
| NUR ZAHIRAH AINUR BINTI ZAILIMI<br>  PELAJAR  <br>  0721 | No. Matrik<br>Matric Na.                         | 17       |                        | #/Sabich          |       |                                            |                      |          |                  |             |      |
| Pendattaran Pelajar Baru                                 | Pangojian<br>Shay                                | Pe<br>Pe | rbadi Akimat<br>Kareer | Koshehan<br>Innañ | 51734 | SIPM D                                     | n izin Ka<br>Terrora | kryokum  | TOBY/IEB         | Punjago     | Refe |
| Pelajar                                                  | Gelaran<br>Tite                                  | (±)      | CK.                    | ~                 |       |                                            |                      |          | 12               |             | 1    |
| 🖙 Maklumat Peribadi                                      | Nama                                             |          |                        |                   |       |                                            |                      |          |                  |             | I .  |
| Pertukaran Alamat<br>(Pelajar)                           | No. Pengenalan<br>Identification No.             | 173      |                        |                   |       |                                            |                      |          |                  |             | I .  |
| 🗢 Maklumat Hal Ehwal                                     | Jenis Pengenalan<br>Identification Type          | ι÷1      | MYRAD                  | ~                 |       |                                            |                      |          |                  |             | I .  |
| Pelajar (HEP)                                            | Negara Dikeluarkan<br>County izued               |          | MALAYSIA               | ~                 |       |                                            |                      |          | Mudt             | Higk/upload |      |
| Pelajar Kewangan                                         | Janfina<br>Gender                                | 3        | FEREMPUAN              | *                 |       | Date Of Bitth                              | 4                    | -        | -                |             |      |
| Kursus Pelajar                                           | Roum                                             |          | MELAYU                 | ~                 |       | Taraf Kahwin<br>Maritel Status             | -                    | BUUANG   |                  | ~           |      |
| Markah dan Keputusan                                     | Agama                                            | 15       | SLAM                   | *                 |       | Taraf Warganegar<br>Citzenshia             | nei                  | WARGA    | NEGARA / CITIZEN | -           |      |
| Pengunusan Jadual Waldu<br>Kediaman Pelajar              | Negara Lahir<br>Race Of Bith (Country)           | 1        | MALAYSIA               | ~                 |       | Warganegara<br>Nationality                 | -                    | NIALAYS  | A                | -           |      |
| Kelab dan Perlatuan                                      | Negeri Lahir<br>Place Of Birth (State)           | 13       | TERENGGANU             | *                 |       | Status Berniputra<br>Burniputra Status     | -                    | BUM / B  | LIM              | ~           |      |
| Kounseing                                                | Kod Sank<br>Bank Code                            |          | TIADA                  | *                 |       | No. Akavn<br>Account No.                   |                      | 4        |                  |             |      |
| Alumni Pelajar                                           |                                                  |          |                        |                   |       | Mod Pengajian da                           | on                   |          |                  |             |      |
| Pilihanraya Pelajar                                      | No Rejekon Universiti<br>No Reference University |          | 5                      |                   |       | Pembelajaran<br>Teaphing and Learn<br>Mode | ing "                | ATAS TAL | UAN / CHLINE     | *           |      |
| 🖉 Tukar Kata Jaluan / Change                             |                                                  |          |                        |                   | 500   | noon/Sove                                  |                      |          |                  |             |      |

TWO IT

## **MODUL ALAMAT**

 Alamat: Asingkan alamat panjang satu line kepada 2 line: Contoh: B15, Jalan 18/22 x Taman Puncak Jaya

\*\*\* Poskod, Bandar dan Negeri tidak perlu masukkan di sini, ada ruang khasnya di bawah.

2. No Telefon dan No Telefon Bimbit pastikan tiada "+, -, spacing". Contoh: 0126883833

3. Emel Peribadi : Emel pelajar @yahoo, @icloud, @gmail. Tidak boleh ganti dengan Webmail mula dgn BGNXXX.

4. Emel (Rasmi): Auto, tidak perlu diisi

5. Akhir sekali, pastikan klik Simpan / Save, yang berada di bawah sekali.

## MODUL MODUL IBU/BAPA/PENJAGA

| 1. | Nama: Nama Penuh Bapa (Wajib sama seperti di Mykad)                                                                                                    |
|----|----------------------------------------------------------------------------------------------------|
|    | *** TULIS MIA JIKA TIADA MAKLUMAT IBU/ BAPA                                                                                                    |
| 2. | No KP: Pastikan No MyKAD 12 digit, tanpa `-`                                                                                                    |
| 3. | Jenis KP: Mykad kecuali bukan warganegara yang tiada MyKad                                                                                                    |
| 4. | Masukkan maklumat umum, julat pendapatan dan lain-lain. Jika bapa telah<br>tiada, maklumat lain seperti alamat & phone, isi "NIL"                                        |
| 5. | Pastikan hanya masukkan nilai gaji, contoh 3500, sekiranya masuk dengan RM,<br>contoh: RM3500, data yang dimasukkan tidak dapat disimpan, akan keluar<br>paparan 'error' |

### **MODUL MODUL IBU/BAPA/PENJAGA**

6. Wajib masukkan handphone / phone nombor bapa kecuali kes bapa tiada / bercerai.

7. Pastikan semua ruang dilengkapkan sebelum klik Simpan / Save

### **CATATAN:**

BAGI KES KHAS IBUBAPA KANDUNG (bercerai/ meninggal dunia/ tidak dapat dihubungi) - catat di ruang pekerjaan dan gaji nilai sifar "0"

**CTH: BERCERAI / MIA / MENINGGAL** 

## **TARIKH PENTING**

| AKTIVITI                                                                                                    | TARIKH          |
|----------------------------------------------------------------------------------------------------|-----------------|
| 1. SESI AMBIL GAMBAR KAD ID<br>2. SERAHAN DOKUMEN SET 1                                                                            | 4 – 5 DIS 2024  |
| <ol> <li>KEMASKINI MAKLUMAT PERIBADI</li> <li>KEMASKINI MAKLUMAT IBUBAPA</li> <li>UPLOAD DOKUMEN KE SPMP</li> <li>MYKAD</li> </ol> |                 |
| <ul> <li>SPM</li> <li>BUKTI BAYARAN RM400</li> <li>SURAT AKUAN PEMBIAYAAN</li> <li>SALINAN NO AKAUN BANK)</li> </ul>               | 2 – 13 DIS 2024 |

## PROSES AKADEMIK PELAJAR (SEM 2 – 7)

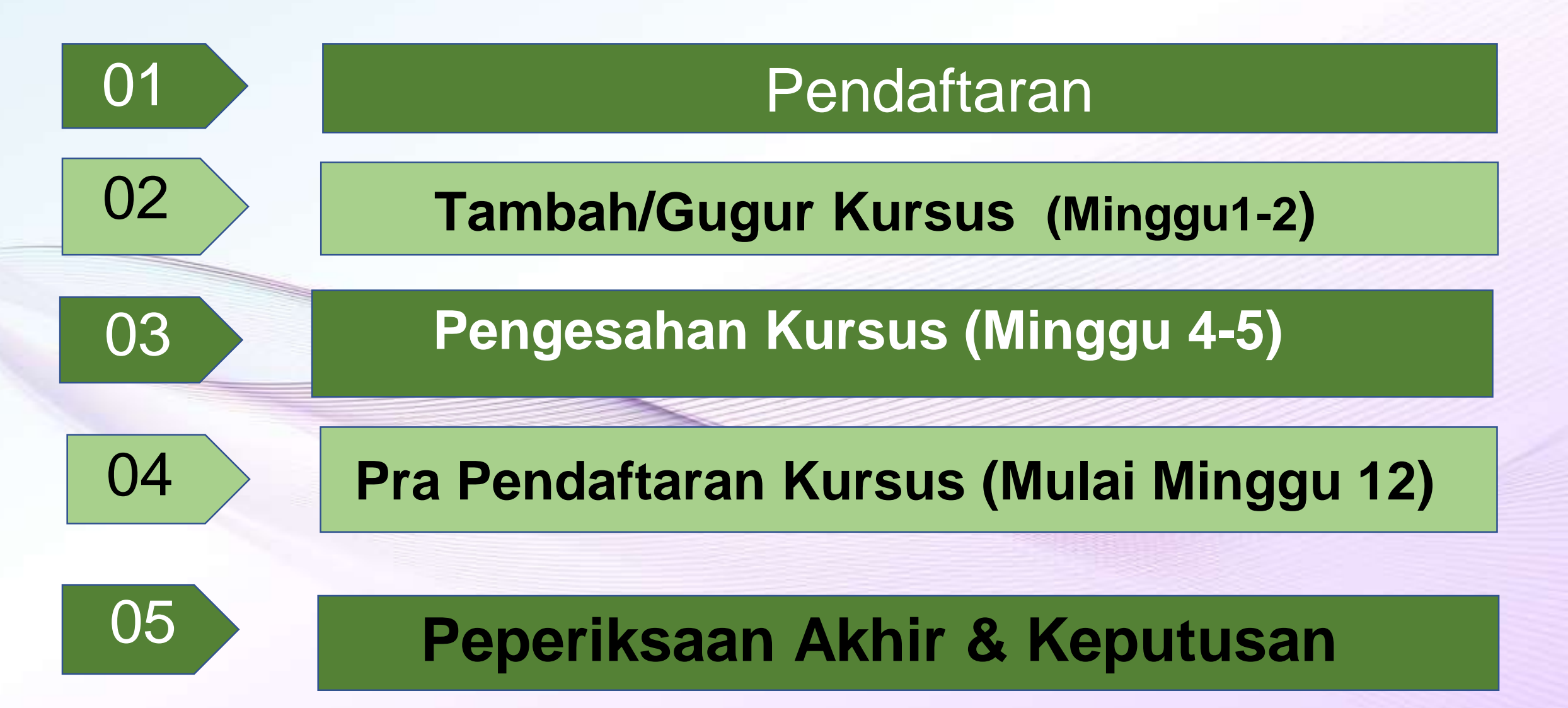

# TATACARA PENGESAHAN

|                                                                                                    | Dan al afferran Vinne                                                                                        | Delaise                                                                                                    |                       |                                                                     |                                                                               |                                                   |                 |                                              |                                                                                                    |
|----------------------------------------------------------------------------------------------------|----------------------------------------------------------------------------------------------------|----------------------------------------------------------------------------------------------------|-----------------------|---------------------------------------------------------------------|-------------------------------------------------------------------------------|---------------------------------------------------|-----------------|----------------------------------------------|----------------------------------------------------------------------------------------------------|
|                                                                                                    | Pendaffaran Kurs                                                                                             | sus Pelajar                                                                                                    |                       |                                                                     |                                                                               |                                                   |                 |                                              |                                                                                                    |
| <b>HP</b> IIII                                                                                                    | No. Matrik<br>Matric No.                                                                                     | : BGJ190110004                                                                                                    | Name                  | :                                                                   | AIZATUL NATAS                                                                 | HA BINTI ZULKA                                    | RNAIN           |                                              |                                                                                                    |
| KOLEJ POLY-TECH MARA                                                                                                    | Sesi Semasa                                                                                                  | : 0421                                                                                                    | Program<br>Programme  | :                                                                   | DIPLOMA IN A                                                                  | CCOUNTING                                         |                 |                                              |                                                                                                    |
| AIZATUL NATASHA BINTI<br>ZULKARNAIN                                                                                                    | Semester<br>Semester                                                                                         | : 5                                                                                                    | Kohort<br>Cohort      | :                                                                   | 0719                                                                          |                                                   |                 |                                              |                                                                                                    |
| [ PELAJAR ]<br>[ 0421 ]                                                                                                    | Status Akademik<br>Academic Status                                                                           | : TIDAK AKTIF                                                                                                    | Mentor<br>Mentor      | :                                                                   | NURUL HUDA B                                                                  | T ABDUL SATAR                                     |                 |                                              |                                                                                                    |
| ndaftaran Pelajar Baru                                                                                                    | Petunjuk: Telah<br>Didaftarkar                                                                               | Pra-Syarat<br>belum lulus<br>Kredit / Kecuali                                                                                                    |                       |                                                                     |                                                                               |                                                   |                 |                                              |                                                                                                    |
| lajar                                                                                                    |                                                                                                    | - Horan                                                                                                    |                       |                                                                     |                                                                               |                                                   |                 |                                              |                                                                                                    |
| rsus Pelajar                                                                                                    | Senarai Kursus Yang E<br>List of Courses Offered to                                                          | Ditawarkan Kepada Pelajar Untuk Semester<br>o Students for Semester                                                                                                    | 5 🗸                   | lan Seksyen<br>and Section                                          | ~                                                                             |                                                   |                 |                                              |                                                                                                    |
| Pra - Pendaftaran Kursus<br>Iajar                                                                                                    | Kod Kursus<br>Course Code                                                                                    | Nama Kursus<br>Course Name                                                                                                    |                       |                                                                     | Kredit<br>Credit                                                              | Katego<br>Catego                                  | ori<br>vy       | Hadir Wajib                                  | Pra-Syarat Gred Lu<br>Prerequisite Passing G                                                        |
| Pendaftaran Kursus                                                                                                    | 1<br>Klik 'P                                                                                                 | endaftaran                                                                                                    |                       |                                                                     |                                                                               |                                                   |                 |                                              |                                                                                                    |
|                                                                                                    |                                                                                                    |                                                                                                    |                       |                                                                     |                                                                               |                                                   |                 |                                              |                                                                                                    |
| Slip Peperiksaan Pelajar                                                                                                    | Kursı                                                                                                    | us Pelajar'                                                                                                    |                       |                                                                     |                                                                               |                                                   |                 |                                              |                                                                                                    |
| ' Slip Peperiksaan Pelajar<br>arkah dan Keputusan                                                                                                    | Kursı                                                                                                    | us Pelajar'                                                                                                    |                       |                                                                     |                                                                               |                                                   |                 |                                              |                                                                                                    |
| r Slip Peperiksaan Pelajar<br>arkah dan Keputusan<br>engurusan Jadual Waktu                                                                                                    | Kursı                                                                                                    | us Pelajar'                                                                                                    |                       |                                                                     |                                                                               |                                                   |                 |                                              |                                                                                                    |
| Slip Peperiksaan Pelajar<br>arkah dan Keputusan<br>ngurusan Jadual Waktu<br>tihan Industri                                                                                       | Kursu                                                                                                    | us Pelajar'                                                                                                    |                       |                                                                     |                                                                               |                                                   |                 |                                              |                                                                                                    |
| Slip Peperiksaan Pelajar<br>arkah dan Keputusan<br>ngurusan Jadual Waktu<br>tihan Industri<br>diaman Pelajar                                                                     | Kursı<br>Senarai Kursus Yang D<br>List Of Enrolled Courses Fo                                                | us Pelajar'<br>Nidaftarkan Untuk Sesi Pengajian : 0421<br>Dr Sessions                                                                                                    |                       |                                                                     |                                                                               |                                                   |                 |                                              |                                                                                                    |
| Slip Peperiksaan Pelajar<br>arkah dan Keputusan<br>ngurusan Jadual Waktu<br>lihan Industri<br>diaman Pelajar<br>lab dan Persatuan                                                | Kursı<br>Senarai Kursus Yang D<br>List Of Enrolled Courses Fo<br>Kod Kursus                                  | us Pelajar'<br>idaftarkan Untuk Sesi Pengajian : 0421<br>or Sessions<br>Nama Kursus                                                                                                    | Kredit                | Status Prog<br>Taw                                                  | ram Semester<br>var Tawar                                                     | Seksyen<br>Towar                                  | -ço 2           |                                              |                                                                                                    |
| Slip Peperiksaan Pelajar<br>arkah dan Keputusan<br>ngurusan Jadual Waktu<br>lihan Industri<br>diaman Pelajar<br>lab dan Persatuan<br>unseling                                    | Senarai Kursus Yang D<br>List Of Enrolled Courses Po<br>Kod Kursus<br>MPU2412                                | idaftarkan Untuk Sesi Pengajian : 0421<br>or Sessions<br>Nama Kursus<br>KHIDMAT MASYARAKAT 1<br>KHIDMAT MASYARAKAT 1                                                                                                    | Kredit<br>2           | Status Prog<br>Taw<br>AA1                                           | ram Semester<br>var Tawar<br>101 5                                            | Seksyen<br>Tawar<br>26                            | <b>\$°</b> 2    | Semak ser<br>yg ditav                        | narai kursus/subj<br>varkan. PASTIKAN                                                               |
| Slip Peperiksaan Pelajar<br>arkah dan Keputusan<br>ngurusan Jadual Waktu<br>lihan Industri<br>diaman Pelajar<br>lab dan Persatuan<br>unseling<br>umni Pelajar                    | Kursu<br>Senarai Kursus Yang D<br>List Of Enrolled Courses R<br>Kod Kursus<br>MPU2412<br>PFA2153             | idaftarkan Untuk Sesi Pengajian : 0421<br>or Sessions<br>Nama Kursus<br>KHIDMAT MASYARAKAT 1<br>KHIDMAT MASYARAKAT 1<br>INTERMEDIATE FINANCIAL ACCOUNTING II                                                                                         | Kredit<br>2<br>3      | Status Prog<br>Taw<br>AA1<br>AA1                                    | ram Semester<br>Var Tawar<br>101 5<br>101 5                                   | Seksyen<br>Tawar<br>26<br>26                      | <b>~</b> °2     | Semak ser<br>yg ditaw<br>KOD KURS            | narai kursus/subj<br>varkan. PASTIKAN<br>SUS dan SEKSYEN                                            |
| Slip Peperiksaan Pelajar<br>arkah dan Keputusan<br>ngurusan Jadual Waktu<br>tihan Industri<br>diaman Pelajar<br>lab dan Persatuan<br>unseling<br>umni Pelajar<br>hanraya Pelajar | Kursu<br>Senarai Kursus Yang D<br>List Of Enrolled Courses Po<br>Kod Kursus<br>MPU2412<br>PFA2153<br>PFN1223 | idaftarkan Untuk Sesi Pengajian : 0421<br>or Sessions<br>Nama Kursus<br>KHIDMAT MASYARAKAT 1<br>KHIDMAT MASYARAKAT 1<br>INTERMEDIATE FINANCIAL ACCOUNTING II<br>INTERMEDIATE FINANCIAL ACCOUNTING II<br>FINANCIAL MANAGEMENT<br>FINANCIAL MANAGEMENT | Kredit<br>2<br>3<br>3 | Status Prog<br>Taw<br>AA1<br>AA1<br>AA1                             | ram <mark>Semester<br/>Tawar</mark><br>101 5<br>101 5<br>101 5                | Seksyen<br>Towor<br>26<br>26<br>26                | <b>n</b> o 2    | Semak ser<br>yg ditaw<br>KOD KURS<br>ditawar | narai kursus/subj<br>varkan. PASTIKAN<br>SUS dan SEKSYEN<br>kan adalah BETUI                        |
| Slip Peperiksaan Pelajar<br>arkah dan Keputusan<br>ngurusan Jadual Waktu<br>tihan Industri<br>diaman Pelajar<br>lab dan Persatuan<br>unseling<br>umni Pelajar<br>hanraya Pelajar | Kursu<br>Senarai Kursus Yang D<br>List Of Enrolled Courses R<br>Kod Kursus<br>MPU2412<br>PFA2153<br>PFN1223  | idaftarkan Untuk Sesi Pengajian : 0421<br>or Sessions<br>Nama Kursus<br>KHIDMAT MASYARAKAT 1<br>KHIDMAT MASYARAKAT 1<br>INTERMEDIATE FINANCIAL ACCOUNTING II<br>INTERMEDIATE FINANCIAL ACCOUNTING II<br>FINANCIAL MANAGEMENT<br>FINANCIAL MANAGEMENT | Kredit<br>2<br>3<br>3 | Status Prog<br>Taw<br>AA1<br>AA1<br>AA1<br>Klik 'Cetak              | ram Semester<br>Tawar<br>101 5<br>101 5<br>101 5<br>101 5<br>/Print'. SA      | Seksyen<br>Towar<br>26<br>26<br>26<br>26<br>VE AS | 2<br>Jumlah Kre | Semak ser<br>yg ditaw<br>KOD KURS<br>ditawar | narai kursus/subj<br>varkan. PASTIKAN<br>SUS dan SEKSYEN<br>kan adalah BETUI                        |
| Slip Peperiksaan Pelajar<br>arkah dan Keputusan<br>ngurusan Jadual Waktu<br>tihan Industri<br>diaman Pelajar<br>lab dan Persatuan<br>unseling<br>umni Pelajar<br>hanraya Pelajar | Kursu<br>Senarai Kursus Yang D<br>List Of Enrolled Courses Fo<br>Kod Kursus<br>MPU2412<br>PFA2153<br>PFN1223 | idaftarkan Untuk Sesi Pengajian : 0421<br>or Sessions<br>Nama Kursus<br>KHIDMAT MASYARAKAT 1<br>KHIDMAT MASYARAKAT 1<br>INTERMEDIATE FINANCIAL ACCOUNTING II<br>INTERMEDIATE FINANCIAL ACCOUNTING II<br>FINANCIAL MANAGEMENT<br>FINANCIAL MANAGEMENT | Kredit<br>2<br>3<br>3 | Status Prog<br>Taw<br>AA1<br>AA1<br>AA1<br>AA1<br>AA1<br>AA1<br>AA1 | ram Semester<br>Tawar<br>101 5<br>101 5<br>101 5<br>/Print'. SA<br>suk simpar | Seksyen<br>Towor<br>26<br>26<br>26<br>26<br>VE AS | so 2            | Semak ser<br>yg ditaw<br>KOD KURS<br>ditawar | narai kursus/subj<br>varkan. PASTIKAN<br>SUS dan SEKSYEN<br>kan adalah BETUI<br>t: 8<br>Cetok/Print |

### TATACARA PRA PENDAFTARAN KURSUS

| [ PELAJAR ]<br>[ 0421 ]                                                                                                    | Pra - Pendaftar<br>No. Matrik<br>Matric No.<br>Sesi Semasa<br>Current Session<br>Semester<br>Semester<br>Status Akademik<br>Academic Status | an Kursus Pelajar<br>: 0421<br>: 0421<br>: 5<br>: TIDAK AKTIF                                                                                                    | Nama<br>Name<br>Program<br>Programme<br>Kohort<br>Cohort<br>Mentor<br>Mentor | :<br>DIPLOMA I<br>: 0719<br>:           |              |                                                                                                    |
|----------------------------------------------------------------------------------------------------|----------------------------------------------------------------------------------------------------|----------------------------------------------------------------------------------------------------|------------------------------------------------------------------------------|-----------------------------------------|--------------|----------------------------------------------------------------------------------------------------|
| Pendaftaran Pelajar Baru<br>Pelajar<br>Kursus Pelajar<br>Pra - Pendaftaran Kursus<br>Pelajar<br>Pelajar<br>Slip Peperiksaan Pelajar<br>Markah dan Keputusan<br>Pengurusan Jadual Waktu | Petunjuk: Didafta Senarai Kursus Yang List of Courses Offered Kod Kurs Course Co                                                            | Kin Vikecuali Kredit<br>Ditawarkan Kepada Pelajar Untuk Sem<br>to Students for Semester<br>Klik 'Pra-<br>Pendaftaran<br>ursus Pelajar'<br>Pilih '+' untuk tambah kursus | 2<br>Clik Sem Sesi<br>adapan (0721)                                          | Syen<br>Kredit<br>Credit<br>k gugur kur | Pilih seks   | syen<br>ni Hadir Wajib Pra-Syarat Gred Lulus<br>rverequisite rassing Gred                              |
| Latihan Industri                                                                                                    | Senarai Kursus Yang                                                                                                    | Didaftarkan Untuk Sesi Pengajian : 0721 Dan                                                                                                    | Semester : 6                                                                 |                                         |              |                                                                                                    |
| Kediaman Pelajar                                                                                                    | Kod Kursu                                                                                                    | s Nama Kursus                                                                                                    | Kredit Status                                                                | Program Seme                            | ster Seksyen | Catatan / Remarks:                                                                                     |
| Kelab dan Persatuan                                                                                                    | PAT3023                                                                                                    | PRINCIPLES OF AUDITING                                                                                                    | 3                                                                            | AA101 6                                 | 26           | 1. Pilih kursus yang ingin didaftarkan berdasarkan<br>2. Cetak slip pendaftaran sebagai bukti pendafta |
| Kaunseling                                                                                                    | PEN2303                                                                                                    | DIGITAL ENTREPRENEURSHIP                                                                                                    | 3                                                                            | AA101 6                                 | 26           | 1. Select the course you wont to core!! from the of                                                    |
| Alumni Pelajar<br>Pilihanraya Pelajar                                                                                                    | PFA3163                                                                                                    | COMPANY ACCOUNTS AND REPORTING                                                                                                    | 3                                                                            | AA101 6                                 | 26           | 2. Print a registration slip as proof of registration.                                                 |
| Contraction of the second                                                                                                    | 5 Kursus                                                                                                    | s yang didaftarkan akan dise                                                                                                    | naraikan pada                                                                | ruangan in                              | i. Pastikan  | umlah Kredit / Jota Credit : 15                                                                        |
| <u>Iukar Kata laluan / Change</u><br>Password                                                                                                    | 8                                                                                                    | kursus yang dipap                                                                                                    | oarkan adalah k                                                              | petul                                   |              | Cetak/Print                                                                                            |

## TATACARA PERTUKARAN ALAMAT

#### 1. MANUAL PERMOHONAN PERTUKARAN MAKLUMAT PELAJAR DI SPMP (PROGRAM KPTM)

| retiren l                                     | Pertukaran Alama                                                 | t (Pelajar)                   |                                     |                                 |                                                      |
|-----------------------------------------------|------------------------------------------------------------------|-------------------------------|-------------------------------------|---------------------------------|------------------------------------------------------|
| Permiter                                      | Nama Pelajar<br>Shaanthiane<br>No. Mahik<br>Matic No.<br>Program |                               | 3                                   | Klik 'Simpan/Save'              |                                                      |
| (PELAJAR)<br>(0421)<br>Inflation Pelajar Banu | 1 Klik                                                           | "Pertukaran Alamat (Pelajar)" | Smconflove                          | Maktumat Bary / New Information | PERINGATAN:<br>KEY IN MAKLUMAT<br>YG HENDAK          |
|                                               | Alamat<br>Addres                                                 | : -                           | Alomat                              |                                 | 2 DIKEMASKINI SHJ                                    |
| Hukasan Alamat                                | Poskod                                                           | *                             | Poskod                              | *                               | Permohonan pertukaran<br>maklumat boleh dipohon bagi |
| skiumal Pengraion                             | Negara                                                           | -                             | Negara                              | ↑ BLAREN REAR DROOF V           | perkara berikut:                                     |
| Rumot Hol Drevot                              | Negeri<br>Date                                                   | - L.                          | Negeti<br>Date                      | ★ (BLAPLIM/ FIGHE CHOOR)        | <ul> <li>ALAMAT, POSKOD, NEGARA,</li> </ul>          |
| tunal Lewargon                                | Bandar<br>City                                                   | S                             | Bandar<br>City                      | I TRAFER/FEREDROCE              | <ul> <li>NO TELEFON tanpa (-)</li> </ul>             |
| Sector 1                                      | No. Teleton<br>Telephone No.                                     |                               | L. No. Telefon<br>Telephone Ho.     |                                 | <ul> <li>NO TELEFON BIMBIT tanpa (</li> </ul>        |
| siger                                         | No. Telefon Bimbil<br>Handphone No.                              | - <b>-</b>                    | No. Telefon Bimbil<br>Handphone No. | + 10 Q1                         | <ul> <li>EMEL (HURUF BESAR)</li> </ul>               |
| usan Jodual Waktu                             | E-Mei<br>E-Mai                                                   |                               | E-Mai                               | •                               | Cth: MAISARAH@YAHOO.COM                              |

#### 2. MANUAL PERMOHONAN PERTUKARAN MAKLUMAT PELAJAR PROGRAM AA231 (BAAF-DBS)

Pelajar perlu emel kepada <a href="mailto:sprsbg@gapps.kptm.edu.my">sperlajar perlu emel kepada <a href="mailto:sprsbg@gapps.kptm.edu.my">sprsbg@gapps.kptm.edu.my</a> berkenaan maklumat yang hendak dikemaskini seperti (alamat terkini, no. telefon pelajar, no. telefon rumah & alamat emel)

# **STATUS** PELAJAR

### **AKTIF**

- Menjelaskan yuran
- Mendaftar kursus
- Menghadiri kuliah / kelas

" MENGIKUT TEMPOH YANG DITETAPKAN."

### **GUGUR TARAF (GT)**

- Tidak Mendaftar kursus atau
- Tidak membuat bayaran secukupnya dalam tempoh <u>2 minggu</u> daripada tarikh semester bermula.

## GUGUR NAMA (GN)

Tidak Menghadiri kuliah berturut-turut 2 <u>minggu tanpa notis</u> boleh di Gugur Nama oleh Jawatankuasa Akademik

# **STATUS** PELAJAR

### **TANGGUH PENGAJIAN**

### **MENARIK DIRI /**

a. Telah mendaftar kolej – permohonan selewat-lewatnya 2 minggu sebelum peperiksaan akhir

b. Belum mendaftar kolej – permohonan selewat-lewatnya pada hujung minggu kedua semester.

- Yuran proses permohonan RM100
- Tempoh penangguhan hanya untuk satu semester bagi setiap permohonan.

- Mesti mematuhi prosedur menarik diri
- Check-out asrama, lengkapkan B<u>orang</u>
   <u>Pelepasan Kolej</u> dan jelaskan semua tunggakan yuran

**KOLEJ POLY-TECH MARA BANGI** 

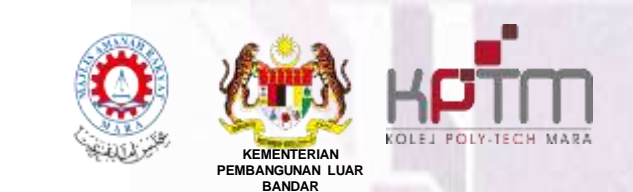

### Sebarang pertanyaan:

## 1.Kaunter Sektor Pendaftaran & Rekod Statistik (SPRS) Blok A

2. Emel ke <u>sprsbg@gapps.kptm.edu.my</u>

### SEKTOR PENDAFTARAN & REKOD STATISTIK

### **KOLEJ POLY-TECH MARA BANGI**

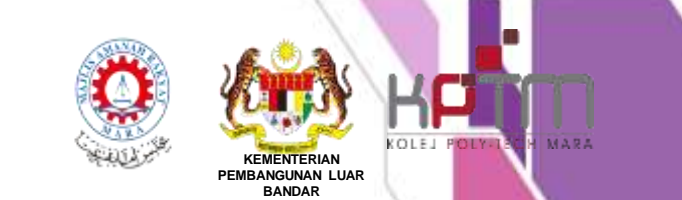

### SEKTOR PENDAFTARAN & REKOD STATISTIK